# 1 Welke mensen gebruiken alleen een SABA bij Astma

ightarrow Ga naar VIPLive

 $\rightarrow$  Ga naar Inzicht

 $\rightarrow$  Ga naar Patiënten selecteren

| DECLARE          |      |
|------------------|------|
| Zorg en Popula   | tie  |
| Rapporten        |      |
| Ketenzorgdashb   | oard |
| Patiënten select | eren |

# ightarrowVoeg onderstaande criteria toe

| Тоо | n patiënten waar:                                            |          |       |
|-----|--------------------------------------------------------------|----------|-------|
|     |                                                              |          | Reset |
| į   | 1 2 3                                                        |          |       |
|     | Ingeschreven 🔹 gelijk aan 🗸                                  | Ja 🗸     | Đ     |
| ĺ   | · · · · · · · · · · · · · · · · · · ·                        |          |       |
| EN  | Episodes, alleen actief bevat waarde beginnend met           | r96      | 甸     |
| ļ   | : :                                                          |          |       |
| EN  | Medicatie in de afgelopen 12 m bevat waarde beginnend met    | r03ac0   | 崮     |
| ļ   |                                                              |          |       |
| EN  | Medicatie in de afgelopen 12 bevat geen waarde beginnend met | r03bb    | Ê     |
|     | 1 1                                                          |          |       |
| EN  | Medicatie in de afgelopen 12 bevat geen waarde beginnend met | r03ba    | â     |
| ļ   |                                                              |          |       |
| EN  | Medicatie in de afgelopen 12 bevat geen waarde beginnend met | r03ak    | ê     |
| ļ   | · · · ·                                                      |          |       |
| EN  | Medicatie in de afgelopen 12 bevat geen waarde beginnend met | r03al    | Ê     |
|     | of of                                                        |          | )     |
|     | en                                                           |          |       |
|     |                                                              | <u> </u> |       |

| Stofnaam                               | Merknaam                          | ATC-code |
|----------------------------------------|-----------------------------------|----------|
|                                        |                                   |          |
| kortwerkende B-agonisten               |                                   |          |
| Salbutamol                             | Airomir, Salbutamol, Ventolin     | R03AC02  |
| Terbutaline                            | Bricanyl                          | R03AC03  |
|                                        |                                   |          |
| langwerkende B-agonisten               |                                   |          |
| Formotorol                             | Atimos, Formotorol, Oxis, Foradil | R03AC13  |
| Indacaterol                            | Onbrez                            | R03AC18  |
| Salmeterol                             | Serevent                          | R03AC12  |
| Olodaterol                             | Striverdi                         | R03AC19  |
|                                        |                                   |          |
| Anticholinergica                       |                                   |          |
| Ipratropium                            | Atrovent, Ipratropium             | R03BB01  |
| Aclidinium                             | Eklira                            | R03BB05  |
| Umeclidinium                           | Incruse                           | R03BB07  |
| Glycopyrronium                         | Seebri                            | R03BB06  |
| Tiotropium                             | Spiriva, Tiotropium               | R03BB04  |
|                                        |                                   |          |
| Inhalatiecoricosteroiden               |                                   |          |
| Ciclesonide                            | Alvesco                           | R03BA08  |
| Beclometason                           | Qvar, Beclometason                | R03BA01  |
| Budesonide                             | Pulmicort, Budesonide             | R03BA02  |
| fluticasonpropionaat                   | Flixotide                         | R03BA05  |
|                                        |                                   |          |
| Combinaties                            |                                   |          |
| budesonide/salmeterol                  | Busalair                          | R03AK12  |
|                                        | Aerivio, Airflusal, Seretide,     |          |
| salmeterol/fluticason                  | Vincion                           | R03AK06  |
| formoterol/budesonide                  | Bufoler, Duoresp, Symbicort       | R03AK07  |
| umeclidinium/vilanterol                | Anoro                             | R03AL03  |
| fluticason/umeclidinium/vilanterol     | Trelegy                           | R03AL08  |
| formoterol/fluticason                  | Flutiform                         | R03Ak11  |
| formoterol/beclometason                | Foster                            | R03AK08  |
| vilanterol/fluticasonfuroaat           | Relvar                            | R03AK10  |
| aclidinium/formoterol                  | Duaklir                           | R03AL05  |
| tiotropium/olodaterol                  | Spiolto                           | R03AL06  |
| fenoterol/ipratropium                  | Berodual                          | R03AL01  |
| beclometason/formoterol/glycopyrronium | Trimbow                           | R03AL09  |
| indacaterol/glycopyrronium             | Ultibro                           | R03AL04  |
|                                        |                                   |          |
| Corticosteroiden systemisch            |                                   |          |
| Prednison                              |                                   | H02AB07  |
| Prednisolon                            |                                   | H02AB06  |

#### 2 Hoeveel kinderen hebben de episode astma

- $\rightarrow$  Ga naar VIPLive
- → Ga naar Rapporten
- → Kies onder Zorgstraat voor ASTMA
- → Klik op het blokje links voor de titel NHG Astma bij kinderen v1.2 patiëntenlijst
- → Klik op Rapport genereren
- $\rightarrow$  Klik op Download rapport
- $\rightarrow$  Het rapport opent zich nu in Excel (het bevat 4 tabbladen)

#### Vraag: Hoeveel kinderen gebruiken inhalatiemedicatie

→ Kies het laatste tabblad (Patiëntenlijst NHG Astma) en hierop staan alle kinderen met astma

- $\rightarrow$  Ga naar kolom AR ( $\geq$  1 voorschriften inhalatiemedicatie)
- → Selecteer bij het filter (driehoekje) alleen op "ja"
- $\rightarrow$  Nu heb je de selectie kinderen < 16 jaar met de episode astma en medicatie

Indien je zorggroep geen Astma ketenzorg aanbiedt heb je vaak niet de beschikking over het NHG Astma bij kinderen v1.2 patiëntenlijst

In dat geval maak je je eigen zoekopdracht.

- ightarrow Ga naar VIPLive
- ightarrow Ga naar Inzicht
- $\rightarrow$  Ga naar Patiënten selecteren
- ightarrow Voeg onderstaande criteria toe

| Тоо | on patiënten waar:                                      |   |              |
|-----|---------------------------------------------------------|---|--------------|
|     |                                                         |   | Reset        |
|     | 1 2 3                                                   |   |              |
|     | Ingeschreven 🔹 gelijk aan 🗸 Ja                          | ~ | ŵ            |
|     |                                                         |   |              |
| EN  | Leeftijd view kleiner of gelijk aan 16                  |   | Ē            |
|     |                                                         |   |              |
| EN  | Episodes, alleen actief bevat waarde beginnend met R96  |   | <del>節</del> |
|     |                                                         |   |              |
| EN  | Medicatie in de afgelopen 12 bevat waarde beginnend met |   | Đ            |
|     | of f<br>en                                              |   |              |

# 3 Hoeveel kinderen jonger dan 16 jaar gebruiken longmedicatie zonder episode astma

- ightarrow Ga naar VIPLive
- ightarrow Ga naar Inzicht
- ightarrow Ga naar Patiënten selecteren
- $\rightarrow$  Voeg onderstaande criteria toe

| Тос | n patiënten waar:         |              |                |        |     |     |       |
|-----|---------------------------|--------------|----------------|--------|-----|-----|-------|
|     |                           |              |                |        |     |     | Reset |
|     | 1 2 3                     |              |                |        |     |     |       |
|     | Ingeschreven              | Ŧ            | gelijk aan     | ~      | Ја  | ~   | Ê     |
|     | · · ·                     |              |                |        |     |     |       |
| EN  | Medicatie in de afgeloper | n 12 m bevat | waarde beginne | nd met | r03 |     | Ŵ     |
| EN  | Episodes, alleen actief   | bevat geen v | waarde beginne | nd met | r95 |     | 圇     |
| EN  | Episodes, alleen actief   | bevat geen v | waarde beginne | nd met | r96 |     | Ŵ     |
| EN  | Leeftijd                  | •            | kleiner of ge  | lijk ∨ | 16  |     | Ŵ     |
| I   | of of<br>en               |              |                | I      | I   | 1 1 |       |

- $\rightarrow$  Klik op Filter uitvoeren
- $\rightarrow$  Klik op Resultaat exporteren
- ightarrow Je hebt nu je selectie in Excel

#### 4 Hoeveel mensen met COPD gebruikt een ICS

- Ga naar VIPLive
  Ga naar Ketenzorgdashboard
  Ga naar Zorgstraat COPD
  Ga naar tabblad Zorg
  Ga naar Behandeling
  Zorgstraat COPD Ga naar Behandeling
  Zorgstraat COPD Ga naar Behandeling
- $\rightarrow$  Zoek de cirkeldiagram ICS
- $\rightarrow$  Klik op "Wel ICS"
- ightarrow Je ziet nu de mensen die én COPD hebben én een ICS gebruiken

#### Vraag: Hoeveel van deze mensen met COPD gebruikt mogelijk ongepast een ICS

- $\rightarrow$  Scroll helemaal naar beneden en je ziet onderstaand overzicht
- ightarrow De mensen op de 2 onderste regels gebruiken mogelijk ongepast ICS

| COPD patiënten zonder Astma                                     |          |            | 🗠 Bekijk trendlijn |
|-----------------------------------------------------------------|----------|------------|--------------------|
|                                                                 | Aantal p | praktijk P | ercentage praktijk |
| COPD patiënten zonder Astma                                     |          | 28         | 90,3%              |
| COPD patienten zonder Astma met ICS                             |          | 7          | 25,0%              |
| COPD patienten zonder Astma met ICS en <2 longaanvallen <12 mnd |          | 2          | 28,6%              |

# 5 Hoeveel mensen met COPD hebben ook hartfalen

- ightarrow Ga naar VIPLive
- $\rightarrow$  Ga naar Inzicht
- → Ga naar Patiënten selecteren
- $\rightarrow$  Voeg onderstaande criteria toe

| Тос | on patiënten waar:      |       |                        |     |   |       |
|-----|-------------------------|-------|------------------------|-----|---|-------|
|     |                         |       |                        |     |   | Reset |
|     | 1 2 3                   |       |                        |     |   |       |
|     | Ingeschreven            | Ŧ     | gelijk aan 🗸 🗸         | Ja  | ~ | 圃     |
| EN  | Episodes, alleen actief | bevat | t waarde beginnend met | r95 |   | Ŵ     |
| EN  | Episodes, alleen actief | bevat | waarde beginnend met   | k77 |   | Ŵ     |
|     | of of<br>en             |       |                        |     |   |       |

- ightarrow Klik op Filter uitvoeren
- $\rightarrow$  Klik op Resultaat exporteren
- ightarrow Je hebt nu je selectie in Excel

# 6 Hoeveel mensen met astma hebben twee of meer longaanvallen gehad waarvoor corticosteroid stootkuren zijn voorgeschreven

- $\rightarrow$  Ga naar VIPLive
- $\rightarrow$  Ga naar Rapporten
- → Kies onder Zorgstraat voor ASTMA
- → Klik op het blokje links voor de titel Kwartaalrapport Astma patiëntenlijst v3.0
- → Klik op Rapport genereren (dit kan een paar minuten duren)
- $\rightarrow$  Klik op Download rapport
- $\rightarrow$  Het rapport opent zich nu in Excel (het bevat tabbladen)

ightarrow Kies het laatste tabblad (Patientenlijst Astma) en hierop staan alle mensen met astma

- → Ga naar kolom DA (2 of meer corticosteroïd stootkuren Prednisolon)
- → Selecteer bij het filter (driehoekje) alleen op "ja"

 $\rightarrow$  Nu heb je de selectie mensen met Astma die twee of meer systemische corticoïdstootkuren Prednisolon hebben gekregen

 $\rightarrow$  In Kolom DB zie je het aantal stootkuren dat is voorgeschreven

Indien je zorggroep geen Astma ketenzorg aanbiedt heb je vaak niet de beschikking over het Kwartaalrapport Astma patiëntenlijst v3.0.

In dat geval maak je je eigen zoekopdracht.

- ightarrow Ga naar VIPLive
- ightarrow Ga naar Inzicht
- ightarrow Ga naar Patiënten selecteren
- ightarrow Voeg onderstaande criteria toe

| Тос | on patiënten waar:             |                            |         |       |
|-----|--------------------------------|----------------------------|---------|-------|
|     |                                |                            |         | Reset |
|     | 1 2 3                          |                            |         |       |
|     | Ingeschreven                   | ▼ gelijk aan V             | Ja 🗸    | 圃     |
|     |                                |                            |         |       |
| EN  | Episodes, alleen actief        | bevat waarde beginnend met | r96     | Ŵ     |
|     | · · · ·                        |                            |         |       |
| EN  | Medicatie in de afgelopen 12 m | bevat waarde beginnend met | h02ab06 | [W]   |
|     | i i i                          |                            |         |       |
| OF  | Medicatie in de afgelopen 12 m | bevat waarde beginnend met | h02ab07 | (11)  |
|     | of of                          |                            |         |       |
|     | en en                          |                            |         |       |

# 7 Hoeveel mensen met COPD hebben twee of meer longaanvallen gehad waarvoor corticosteroïd stootkuren zijn voorgeschreven

- $\rightarrow$  Ga naar VIPLive
- ightarrow Ga naar Rapporten
- ightarrow Kies onder Zorgstraat voor COPD
- ightarrow Klik op het blokje links voor de titel Kwartaalrapport COPD patiëntenlijst v3.0
- $\rightarrow$  Klik op Rapport genereren
- $\rightarrow$  Klik op Download rapport
- ightarrow Het rapport opent zich nu in excel (het bevat tabbladen)
- ightarrow Kies het laatste tabblad (Patientenlijst COPD) en hierop staan alle mensen met COPD
- $\rightarrow$  Ga naar kolom EP (2 of meer voorschriften corticosteroid stootkuren <12mnd bekend)
- ightarrow Selecteer bij het filter (driehoekje) alleen op "ja"

 $\rightarrow$  Nu heb je de selectie mensen met COPD die twee of meer corticoïdstootkuren hebben gekregen

 $\rightarrow$  In Kolom EQ (Prednison) en ES (Prednisolon) zie je het aantal stootkuren dat is voorgeschreven